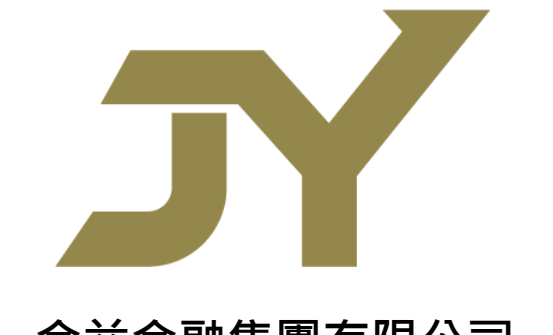

# 金益金融集團有限公司 JIN YI FINANCIAL GROUP LIMITED

# Mobile 2.0

# (股票及期貨及期權交易手機應用程式)

用戶說明書 – 繁體版

19.1.2023

目錄

| 1 | 首頁  | Į3        |
|---|-----|-----------|
| 2 | 個ノ  | 、中心       |
|   | A.  | 證券帳戶登入4   |
|   | B.  | 期貨帳戶登入5   |
|   | C.  | 股票期權帳戶登入5 |
|   | D.  | 忘記密碼6     |
| 3 | 報僩  | 夏及交易      |
|   | A.  | 股票7       |
|   | B.  | 暗盤12      |
|   | C.  | 期貨13      |
| 4 | 搜雺  | ₹欄17      |
| A | . 彤 | と票        |
|   | B.  | 期貨17      |
| 5 | 開戶  | 5         |
| 6 | 新朋  | と認購18     |
| 7 | 新聞  | 】中心19     |
| 8 | 業務  | 8辦理19     |
| 9 | 期櫊  | 崔交易       |

# 1 首頁

Mobile 2.0 應用程式同時支援證券及期貨交易。用戶點擊本應用程式後立即進入首頁. 首頁畫面分為 6 部分.最上至下依次序為個人中心及股票搜索欄、上部選項欄、自選 股走勢、熱門新聞和底部選項欄如有期貨交易及股票交易。

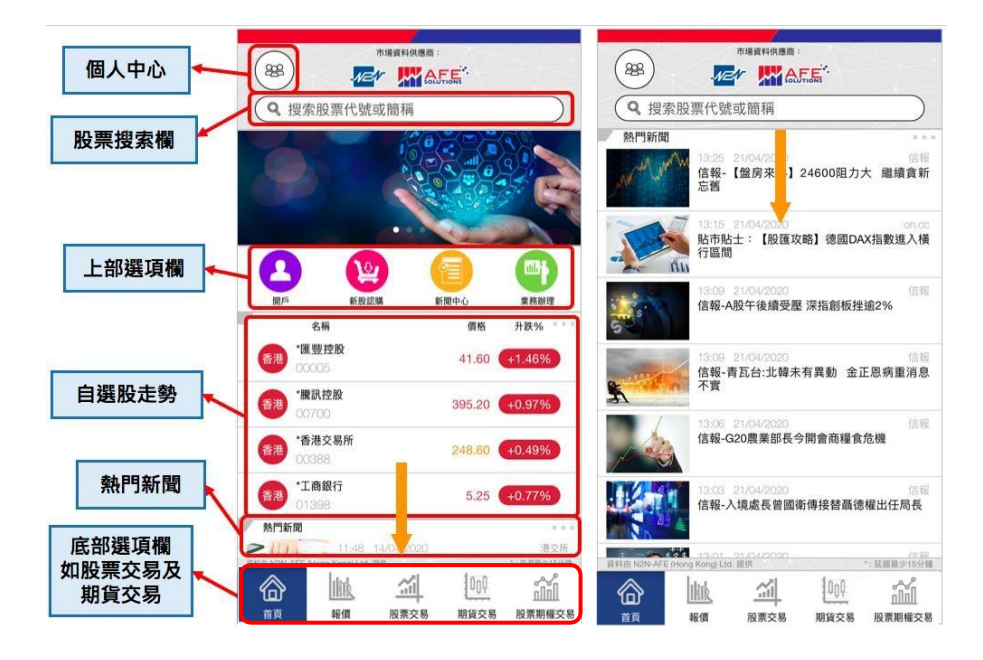

# 2 個人中心

點擊首頁左上角的肖像圖標即進入「個人中心」,用戶能在此選擇登入或開設個人證券(A)、期貨(B)及股票期權(C)帳戶,以及更改有關應用程式之設置,包括開通生物認證令入應用程式和發送電郵至客服舉報問題。

|                                                                                                    |         |                    |                                |        | 登入或開設個人證券帳戶             |
|----------------------------------------------------------------------------------------------------|---------|--------------------|--------------------------------|--------|-------------------------|
| Q 搜索股票代號或簡稱                                                                                                    |         | た見照ら<br>邦定/開設賬戶    | 又真理則一站工服務                      |        | 登入或開設個人期貨帳戶             |
|                                                                                                    | Aler A  |                    | HO FERENS<br>AX AY NO TERM /** | 4      | 登入或開設個人股票期權帳戶           |
| 2     2     3     3     3     3     3     3     3     3     3     3     3     3     3     3     3     3     3     3     3     3     3     3     3     3     3     3     3     3     3     3     3     3     3     3     3     3     3     3     3     3     3     3     3     3     3     3     3     3     3     3     3     3     3     3     3     3     3     3     3     3     3     3     3     3     3     3     3     3     3     3     3     3     3     3     3     3     3     3     3     3     3     3     3     3     3     3     3     3     3     3     3     3     3     3     3     3     3     3     3     3     3     3     3     3     3     3     3     3     3     3     3     3     3     3     3     3     3     3     3     3     3     3     3     3     3     3     3     3     3     3     3     3     3     3     3     3     3     3     3     3     3     3     3     3     3     3     3     3     3     3     3     3     3     3     3     3     3     3     3     3     3     3     3     3     3     3     3     3     3     3     3     3     3     3     3     3     3     3     3     3     3     3     3     3     3     3     3     3     3     3     3     3     3     3     3     3     3     3     3     3     3     3     3     3     3     3     3     3     3     3     3     3     3     3     3     3     3     3     3     3     3     3     3     3     3     3     3     3     3     3     3     3     3     3     3     3     3     3     3     3     3     3     3     3     3     3     3     3     3     3     3     3     3     3     3     3     3     3     3     3     3     3     3     3     3     3     3     3     3     3     3     3     3     3     3     3     3     3     3     3     3     3     3     3     3     3     3     3     3     3     3     3     3     3     3     3     3     3     3     3     3     3     3     3     3     3     3     3     3     3     3     3     3     3     3     3     3     3     3     3     3     3     3     3     3     3     3     3     3     3     3     3     3     3     3     3     3     3 |         | 設置<br>漲跌顯示         | <b>緑藻</b> 紅鉄                   | >      | 如客戶手機已設置                |
| 名稱 價格<br>長和 43.45 (<br>00001                                                                                                    | 升跌% *** | 超芬訂单二次確認<br>生物認證登入 | 開閉                             |        | 生物認證解鎖(臉部或<br>指紋辨識)·可按此 |
| 建設銀行         4.50           00939         4.50           電能買業         39.35                                                                                                    | +2.04%  | 更换版面               | 繁體中文日間                         | ><br>> | 開通生物認證登入                |
| 百度集團 - SW         115.50                                                                                                    | +0.09%  | 免責聲明<br>系統資訊       |                                | >      |                         |
| 林門新聞                                                                                                    |         | 服務檢測<br>舉報問題       | 795-4                          | ><br>> | 如遇問題 · 可按此<br>發送電郵至客服   |

## A. 證券帳戶登入

點擊「證券帳戶」後即進入證券帳戶登入頁面,用戶輸入用戶名稱和密碼後按登入, 接著一次性驗證碼會經手機短訊和/或電郵方式發送至用戶的登記手機號碼和/或電郵 地址,輸入後再按登入。

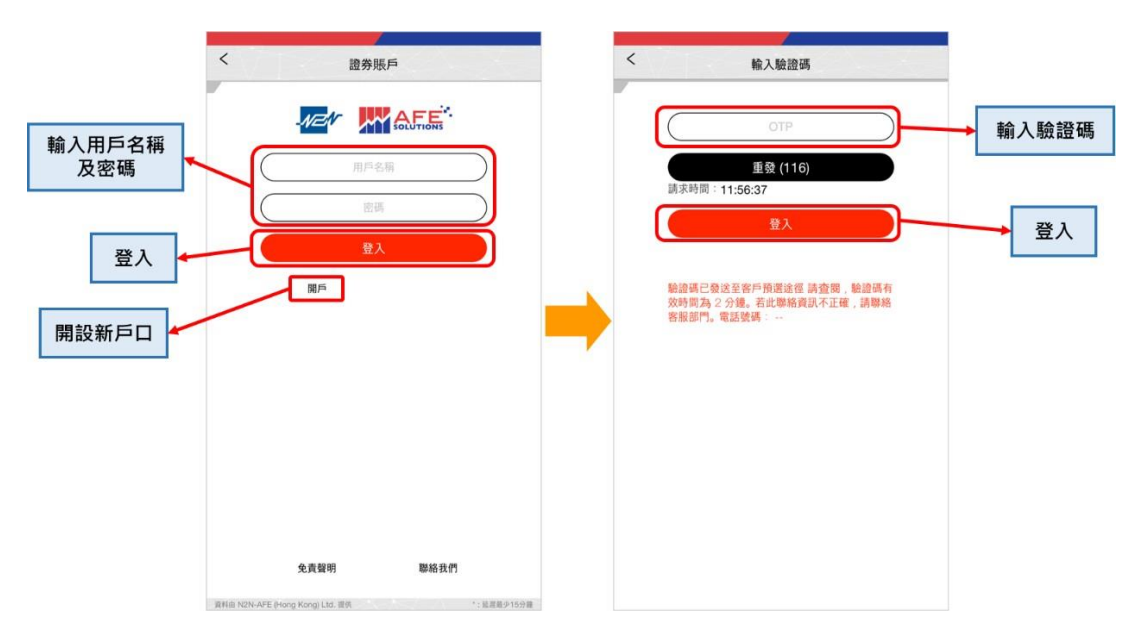

#### B. 期貨帳戶登入

點擊「期貨帳戶」後即進入期貨帳戶登入頁面,用戶輸入用戶名稱和密碼後按登入, 接著一次性驗證碼會經手機短訊和/或電郵方式發送至用戶的登記手機號碼和/或電郵 地址,輸入後再按登入。

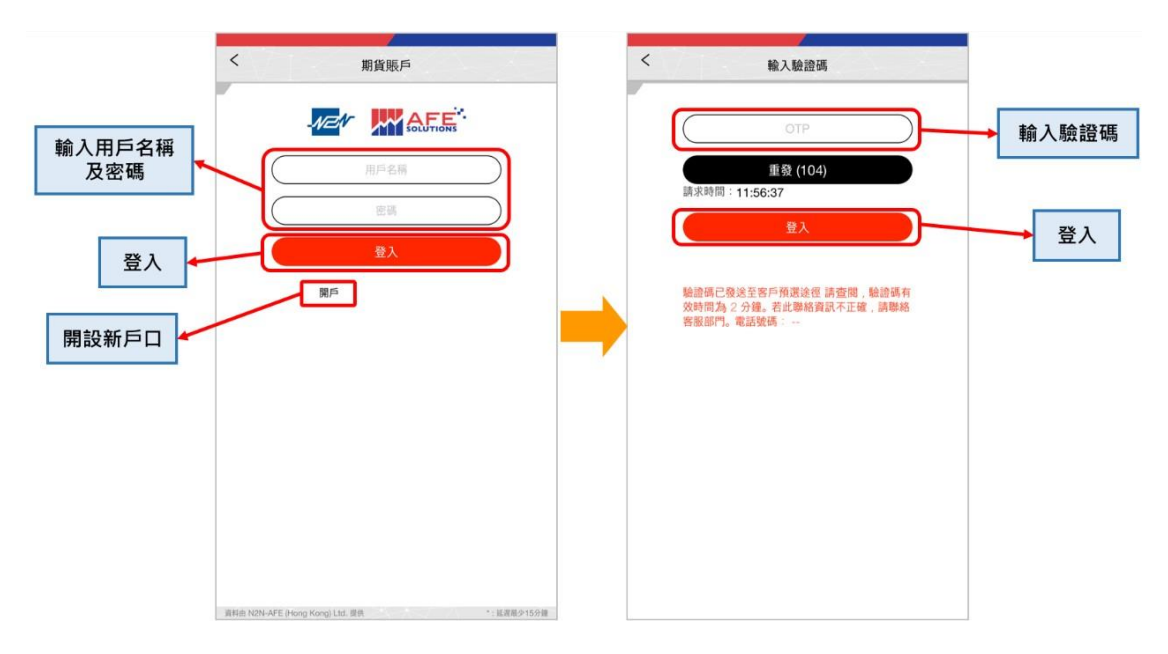

#### C. 股票期權帳戶登入

點擊「股票期權帳戶」後即進入股票期權帳戶登入頁面,用戶輸入用戶名稱和密碼後 按登入,接著一次性驗證碼會經手機短訊和/或電郵方式發送至用戶的登記手機號碼和 /或電郵地址,輸入後再按登入。

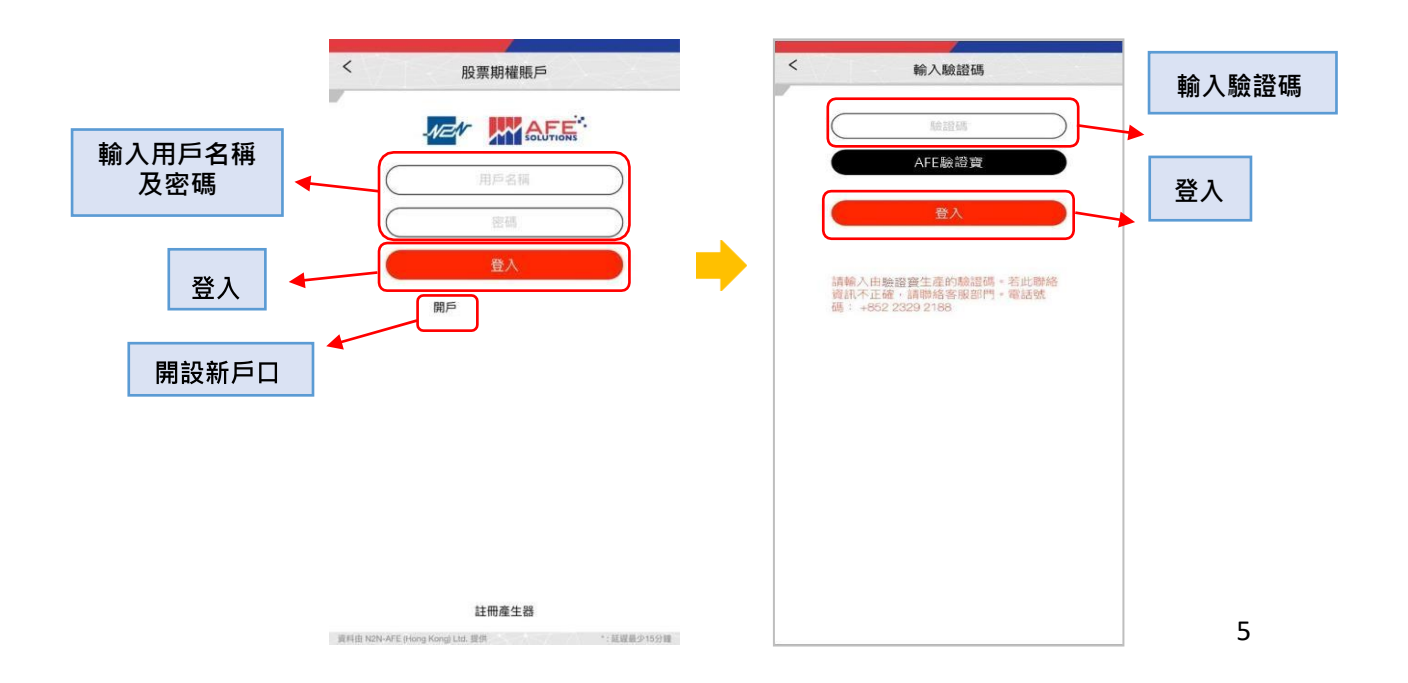

#### D. 忘記密碼

若用戶忘記密碼,可於登入頁面點擊「忘記密碼?」以獲取新的密碼。填寫資料後,新 的密碼將發送至註冊的電郵地址。

| く 證券賬戶                  | く 忘記密碼                                         |
|-------------------------|------------------------------------------------|
|                         | 用戶代號                                           |
| 用戶名稱                    | 電郵                                             |
| 「「「「」」                  | 身份證號碼 eg. A123456(7)                           |
| 登入                      | 確定                                             |
| 開戶 忘記密碼?<br><b>忘記密碼</b> | 新密碼將發送到您註冊的電子郵件。<br>如果您已經忘記了註冊的電郵地址,<br>請聯絡我們。 |
|                         | 輸入資料以獲取新密碼                                     |

| 免責聲明                 | 聯絡我們        | 註冊產生器       |
|----------------------|-------------|-------------|
| 資料由 N2N-AFE (Hong Ko | ng) Ltd. 提供 | *: 延遲最少15分鐘 |

## 3 報價及交易

### A. 股票

#### 股票報價

在主頁的「自選股走勢」部分點擊右上角符號「...」或底部選項欄的第二個圖標「報 價」後·即進入自選股觀察名單頁面。除了自選股價格走勢·用戶亦可查看其他地區 股市的股票走勢和修改自選股。

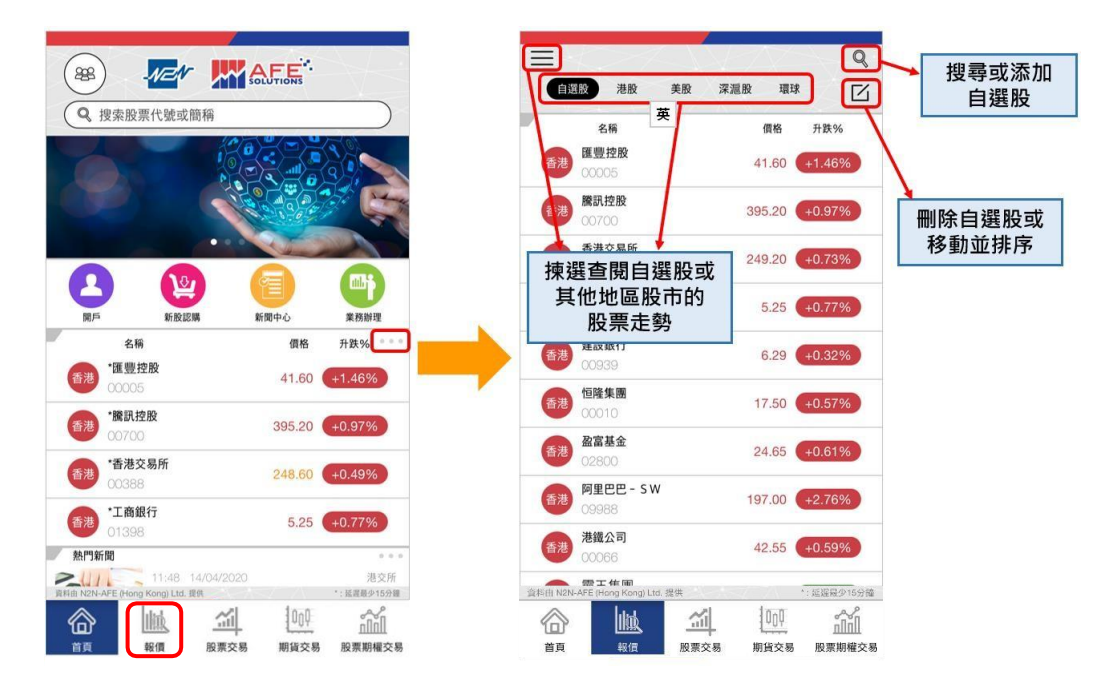

用戶於自選股觀察名單頁面點擊任何一項股票報價後,即進入該股票的詳細報價頁, 向右撥動畫面便可轉換至另一報價資訊頁和成交記錄頁。

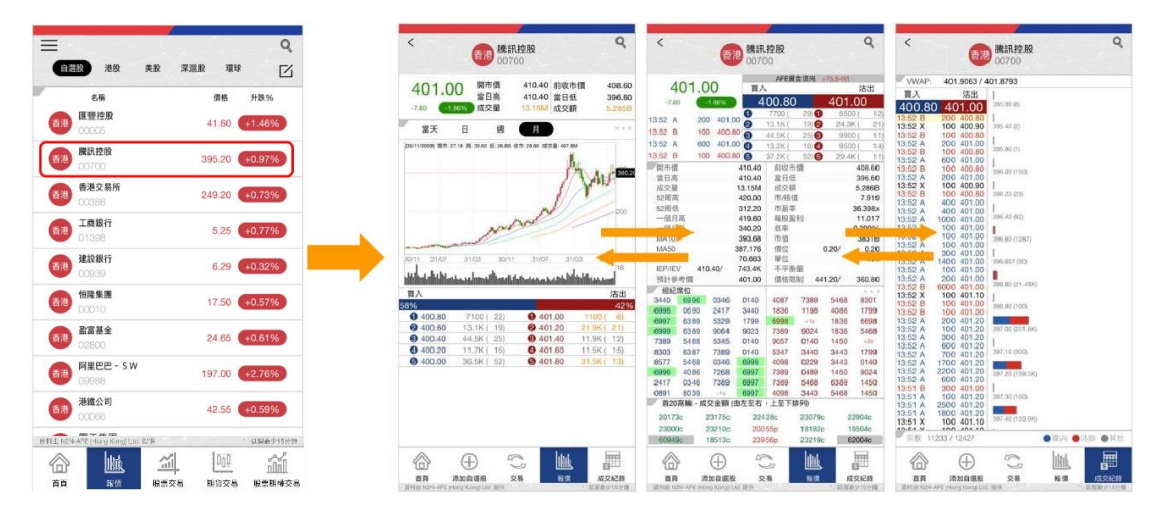

撥至顯示圖表的詳細報價頁面,其後將手機由直向顯示轉到橫向顯示,於是該圖表會 轉換成全螢幕展示,隨著用戶輕觸到圖表上的任何位置,當日的價格記錄立即彈出, 如用戶欲儲存或分享該圖表可點擊圖表上方位置的圖標。

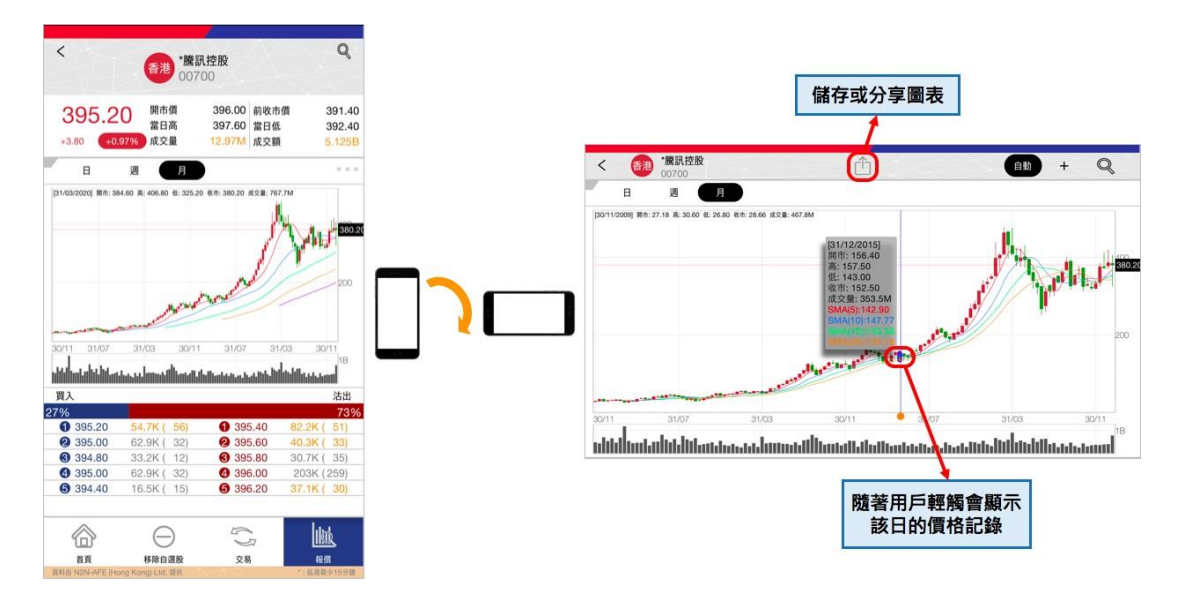

### 股票交易

點擊底部選項欄的第三個圖標「股票交易」後即進入證券帳戶資訊頁面,此頁面分為3 部分,最上至下依次序為用戶之證券帳戶資料、中間選項欄如有「交易歷史」和「業 務辦理」(E-Service),及用戶持倉和掛單記錄。

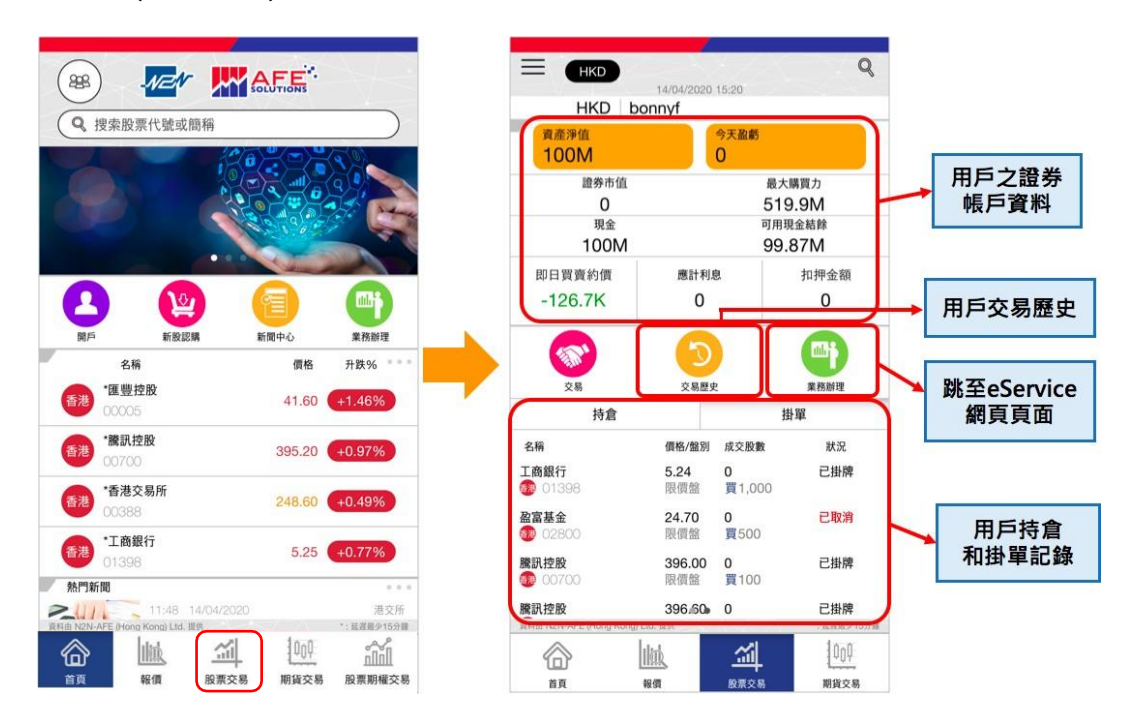

Mobile 2.0 用戶說明書 – 繁體版 股票交易下單方法 1:

在證券帳戶資訊頁面點擊中間選項欄的第一個圖標「交易」,即進入股票交易下單頁 面,用戶首先點擊右上位置的放大鏡圖標以搜尋心儀股票,繼而用戶可於此頁面查看 該股的買入和沽出價格資訊,用戶持倉和掛單記錄及下單進行買/沽交易。

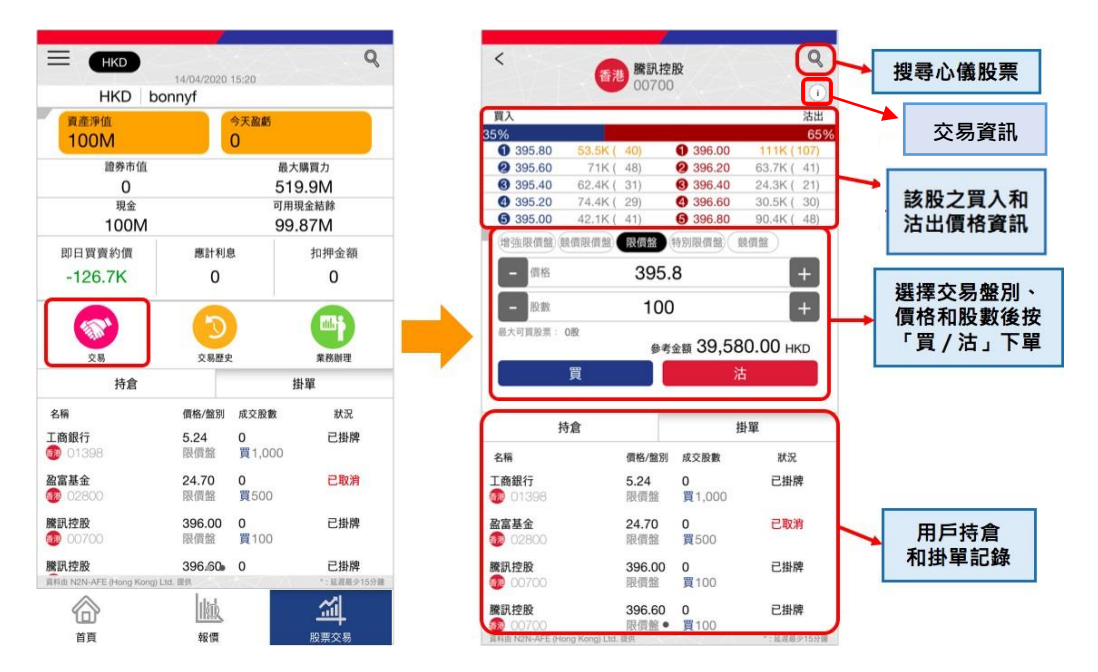

股票交易下單方法 2:

用戶點擊持倉記錄內任何一個持倉項目,頁面會跳至該股的交易下單頁面。

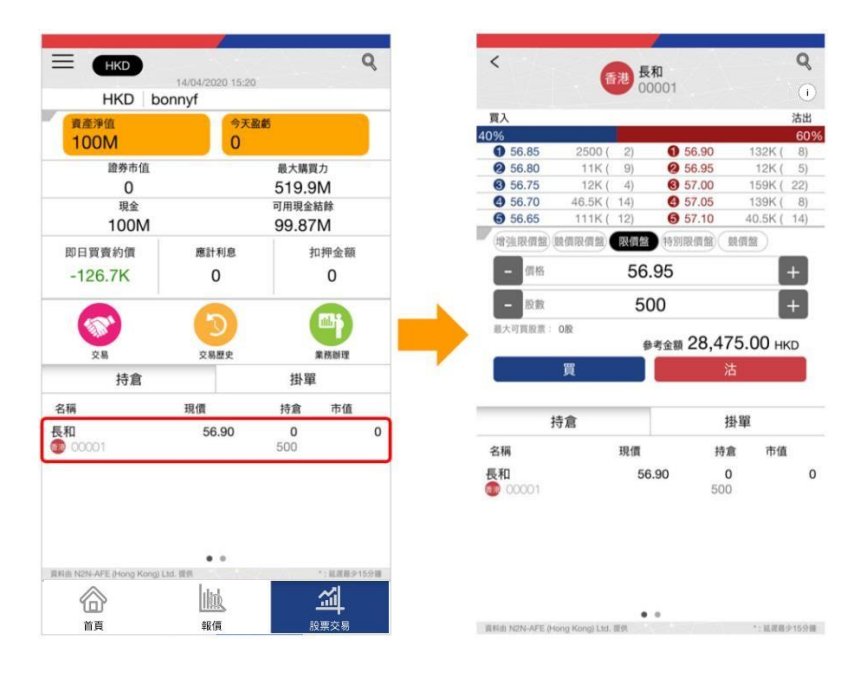

9

Mobile 2.0 用戶說明書 – 繁體版 股票交易下單方法 3:

點擊自選股內其中一個心儀股票,其次在該股的詳細報價頁面之底部選項欄點擊第三個圖標「交易」,即進入該股的交易下單頁面,用戶可在此頁下單進行買/沽交易。

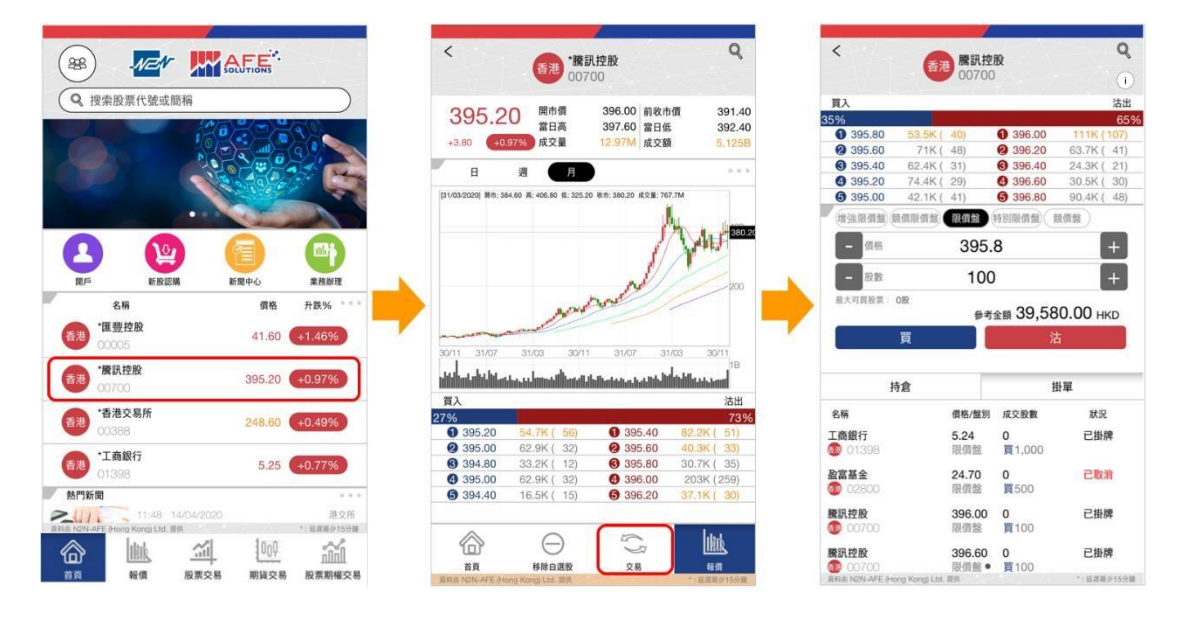

用戶決定了交易該股的盤別、價格和股數後,隨即可點擊「買」或「沽」下單進行交 易,用戶需要再一次確認該訂單內容和交易手續費然後按底部的「買」或「沽」正式 下單。

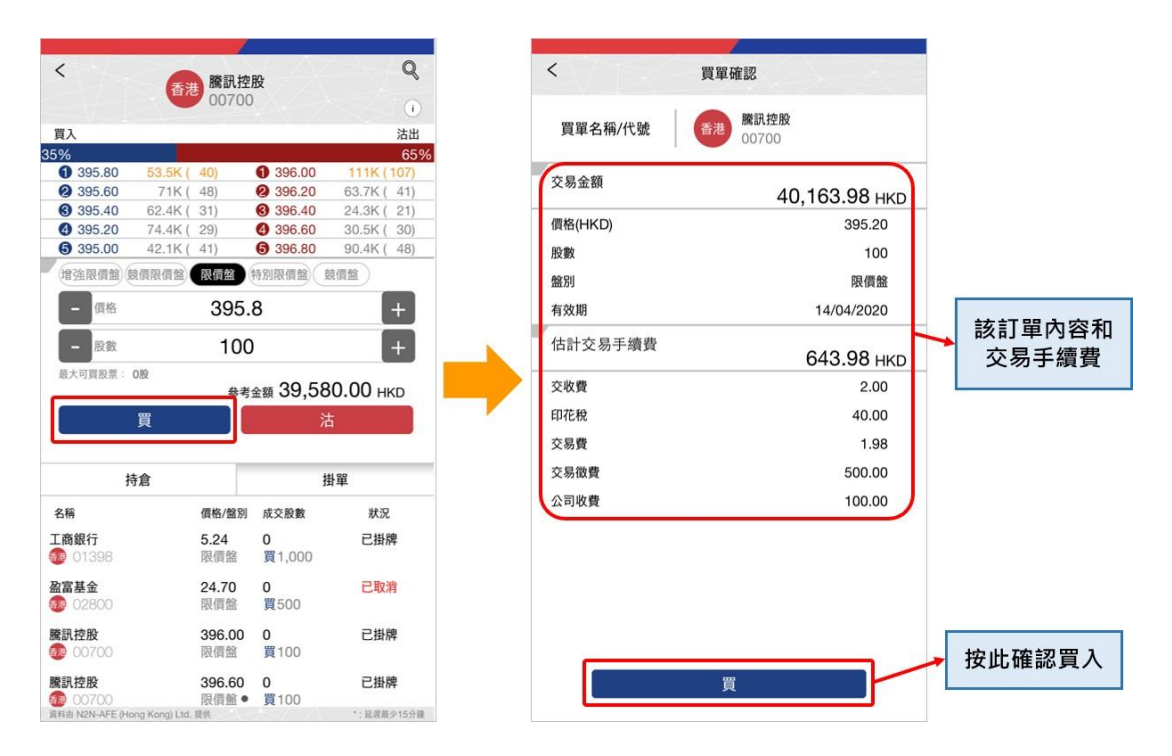

用戶點擊掛單記錄內任何一個狀況為「已掛牌」的掛單項目 · 便可即時修改或刪除該 掛單項目 ·

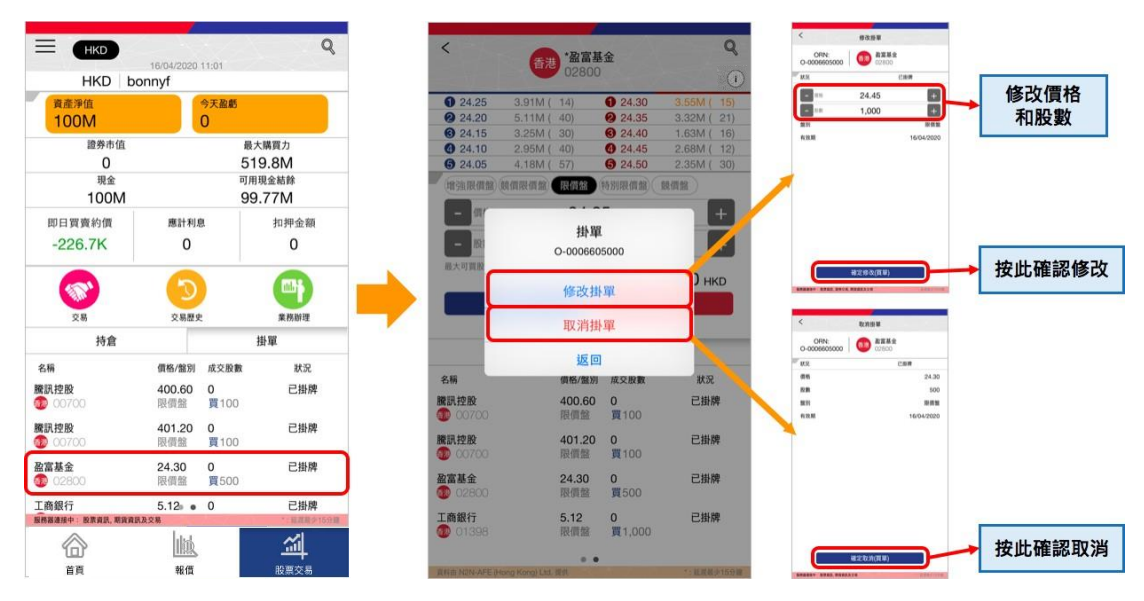

B. 暗盤

#### 暗盤報價

在報價頁面內選擇「暗盤報價」,隨即顯示暗盤的報價頁面。頁面會顯示暗盤及其上 市日期,用戶可點擊心儀的暗盤以獲取報價,左右撥動頁面可獲取輝立及富途的報 價。

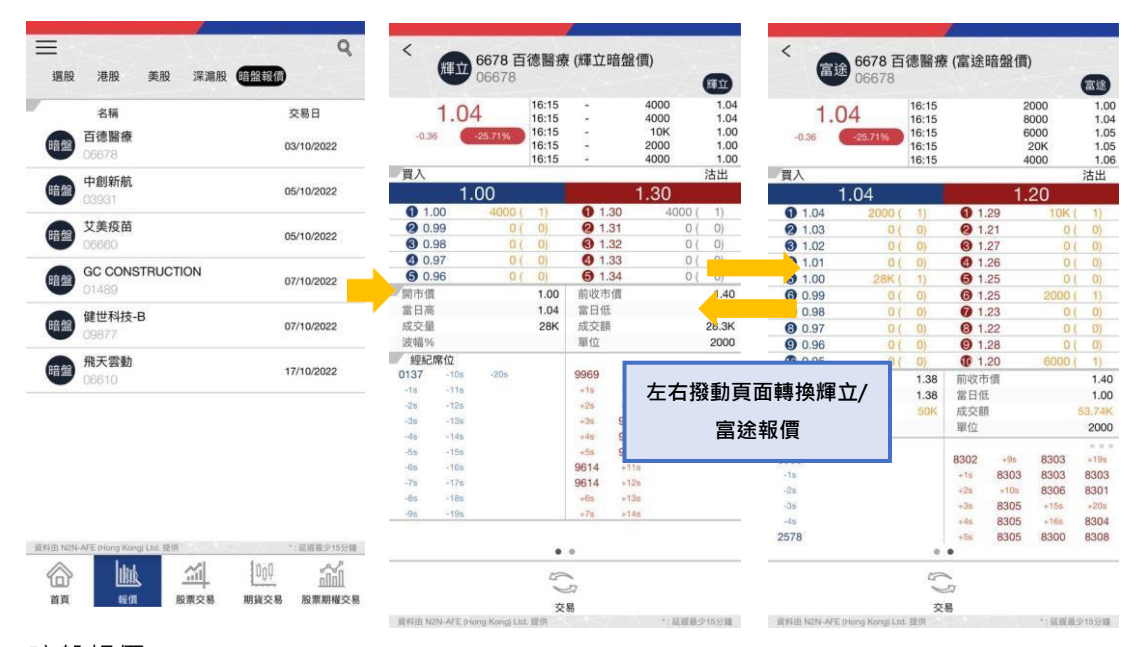

#### 暗盤報價

點擊底部的「交易」按鈕後即進入交易下單頁面。用戶決定了交易該股的價格和股數 後,隨即可點擊「買」或「沽」下單進行交易,用戶需要再一次確認該訂單內容和交 易手續費然後按底部的「買」或「沽」正式下單。

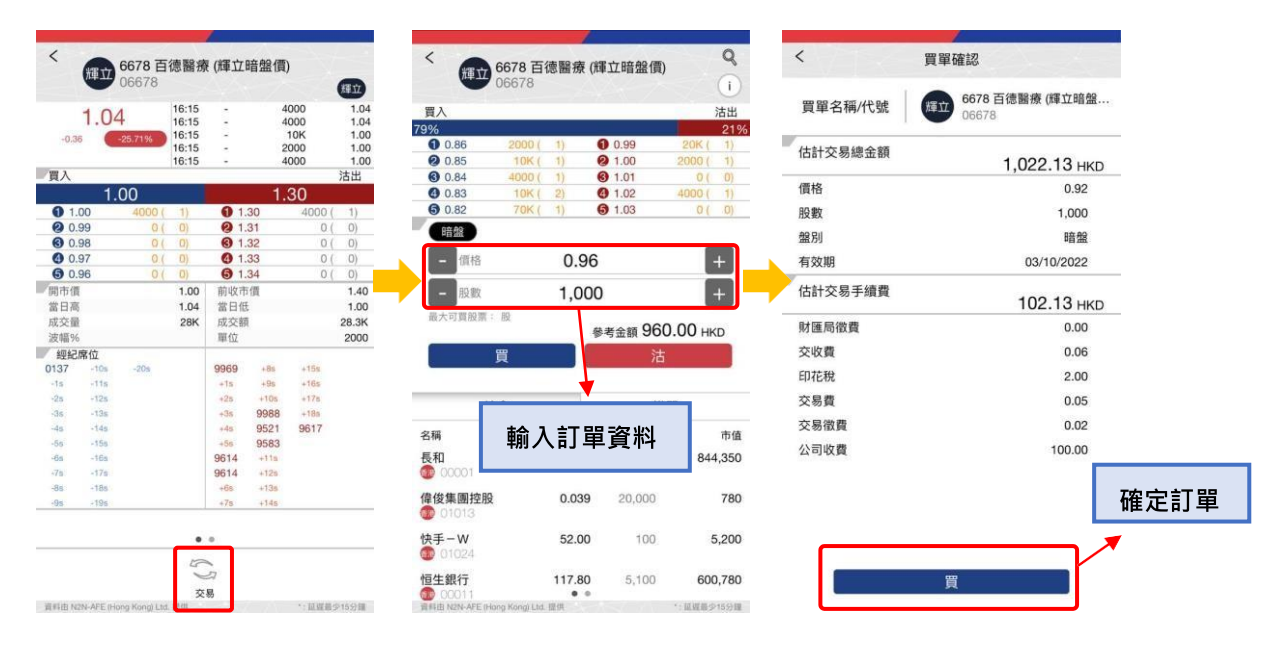

C. 期貨

點擊底部選項欄的第四個圖標「期貨交易」後即進入期貨帳戶資訊頁面,此頁面分為3 部分,最上至下依次序為用戶之期貨帳戶資料、中間選項欄如有「業務辦理」(E-Service),及用戶持倉、掛單及成交記錄。

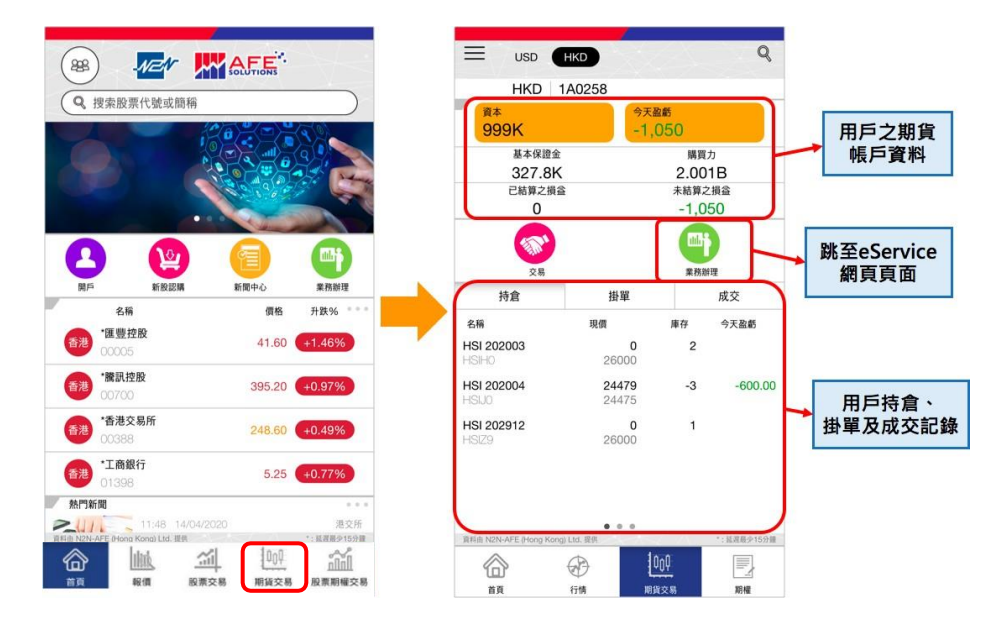

點擊期貨帳戶資訊頁面的底部選項欄第二個圖標「行情」後,即進入自選合約觀察名 單頁面。除了自選期貨合約價格走勢,用戶亦可查看香港交易所內各期貨的走勢和修 改自選合約。

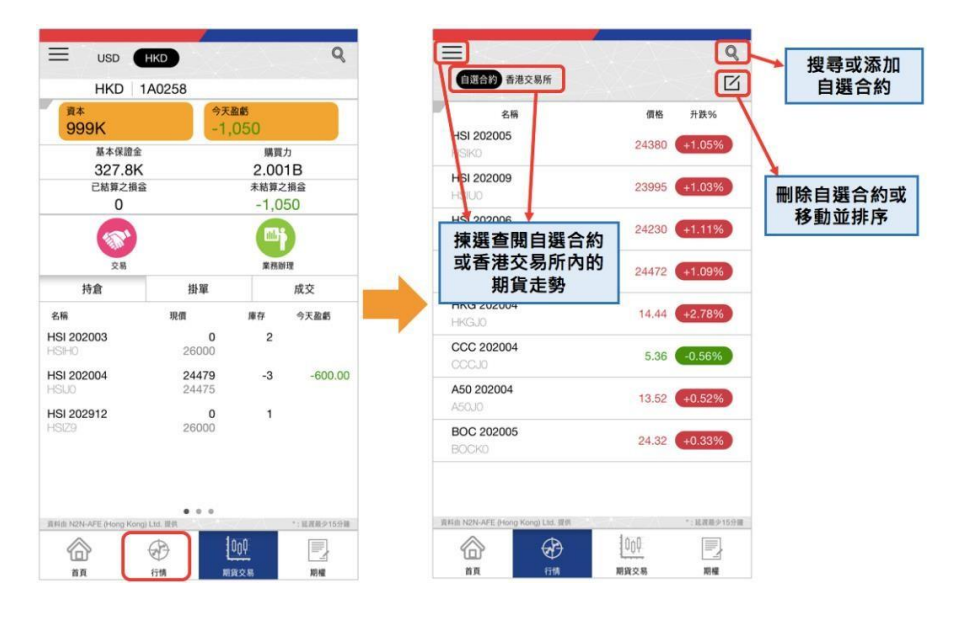

Mobile 2.0 用戶說明書 – 繁體版 期貨合約交易下單方法1:

在期貨帳戶資訊頁面點擊中間選項欄的第一個圖標「交易」,即進入期貨報價及交易 下單頁面,用戶首先點擊右上位置的放大鏡圖標以搜尋心儀期貨合約,繼而用戶可於 此頁面查看該合約之報價資訊、用戶持倉和掛單記錄及以默認的「簡易交易」形式下 單進行現買/沽交易。

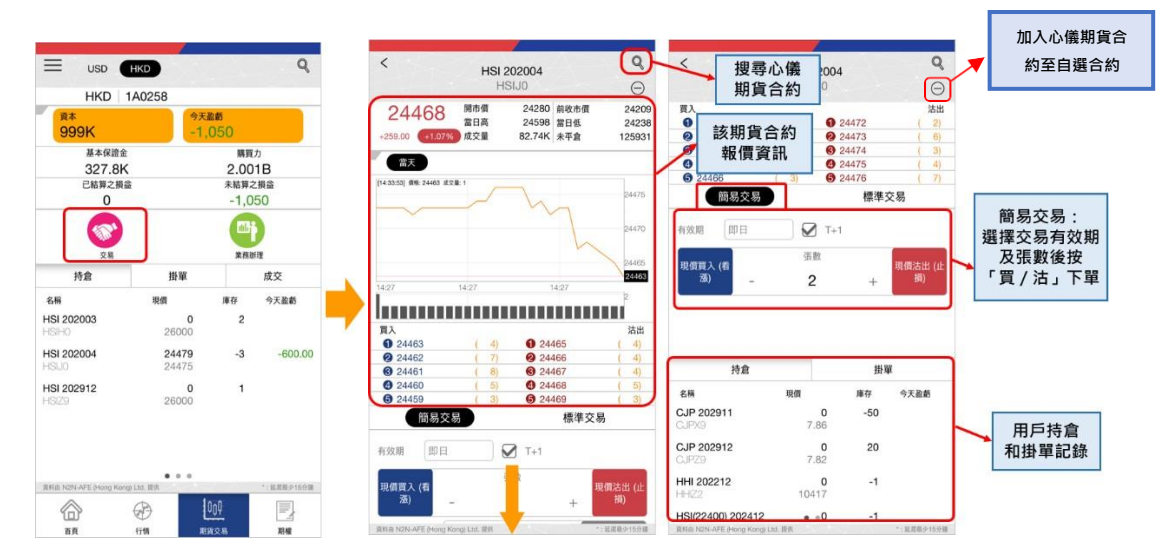

期貨合約交易下單方法2:

在期貨帳戶資訊頁面點擊持倉記錄內的其中一項,即進入該合約的期貨報價及交易下 單頁面。

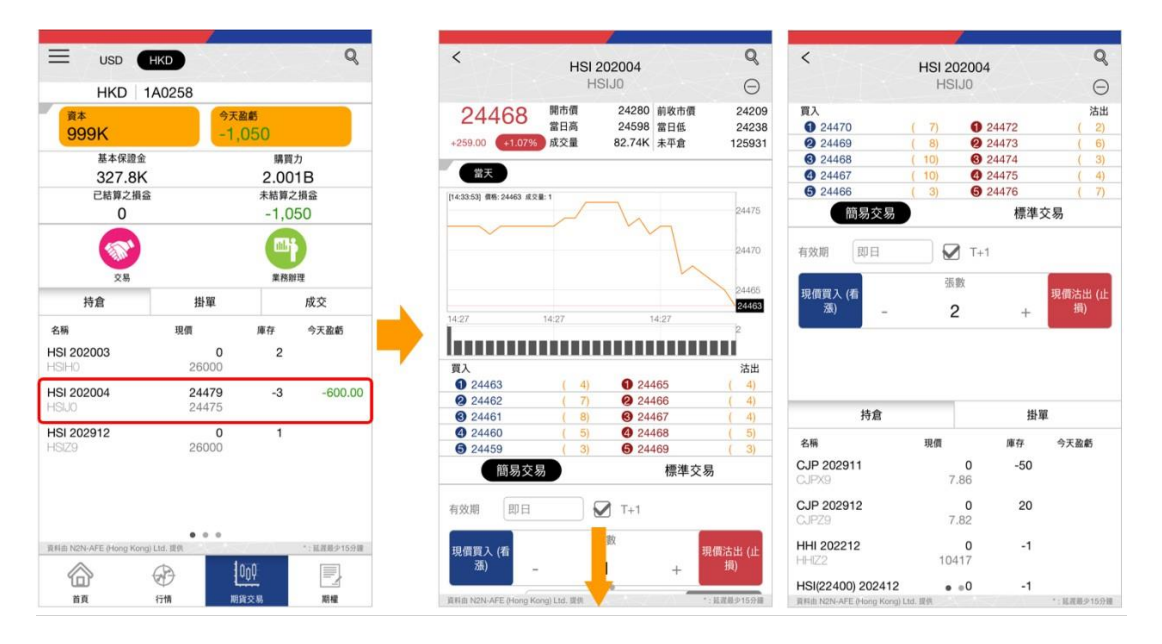

Mobile 2.0 用戶說明書 – 繁體版 期貨合約交易下單方法 3:

在自選合約觀察名單頁面點擊其中一項期貨合約報價後,即進入該期貨報價及交易下 單頁面。

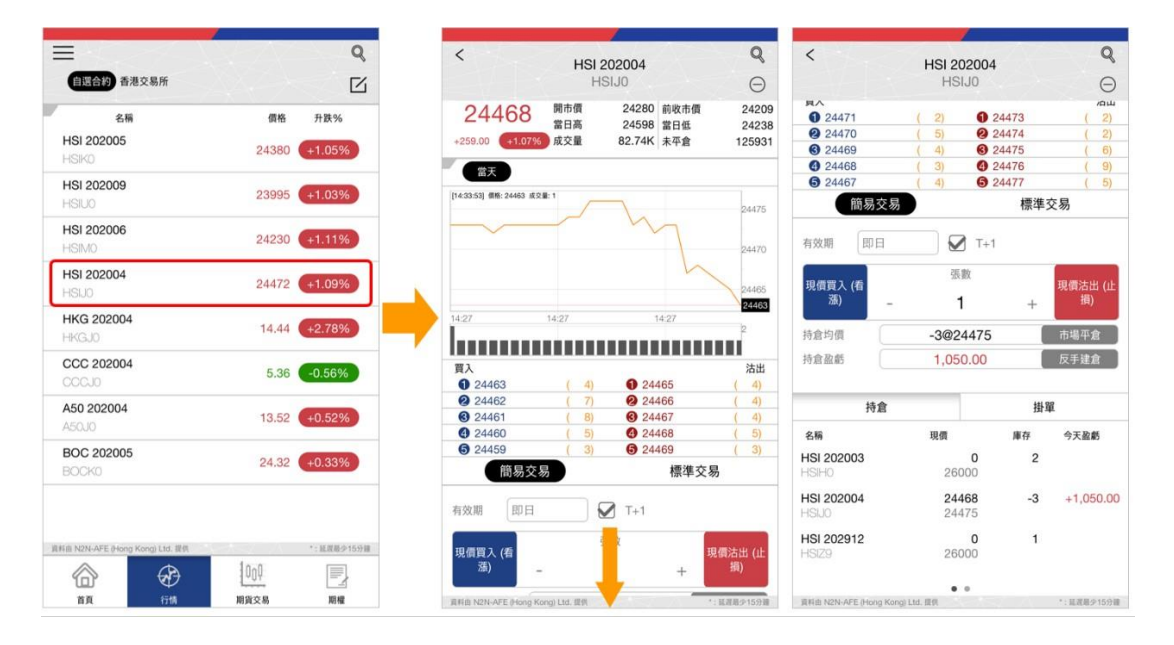

除了以「簡易交易」形式下單,用戶還可選擇「標準交易」形式,用戶決定了交易該 期貨合約的盤別,有效期,價格和張數後,隨即可點擊「買」或「沽」下單進行交易, 在此用戶需要再一次確認該訂單內容然後按底部的「買」或「沽」正式下單。

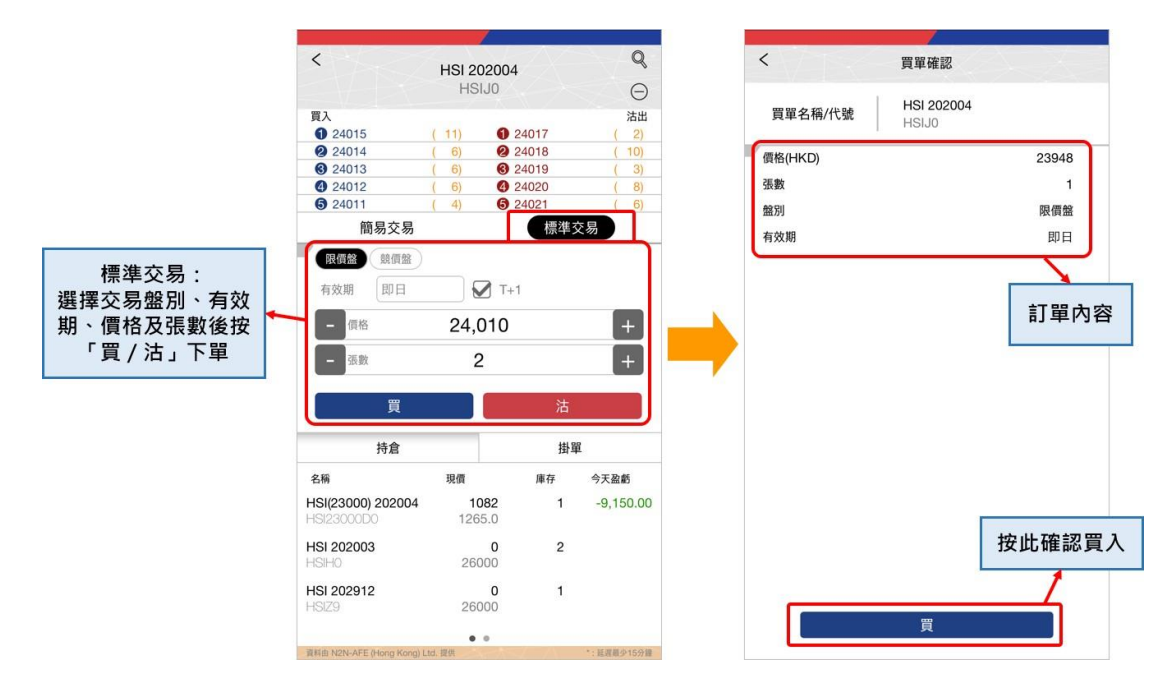

用戶點擊掛單記錄內任何一個狀況為「在市場」的掛單項目 · 便可即時修改或刪除該 掛單項目 ·

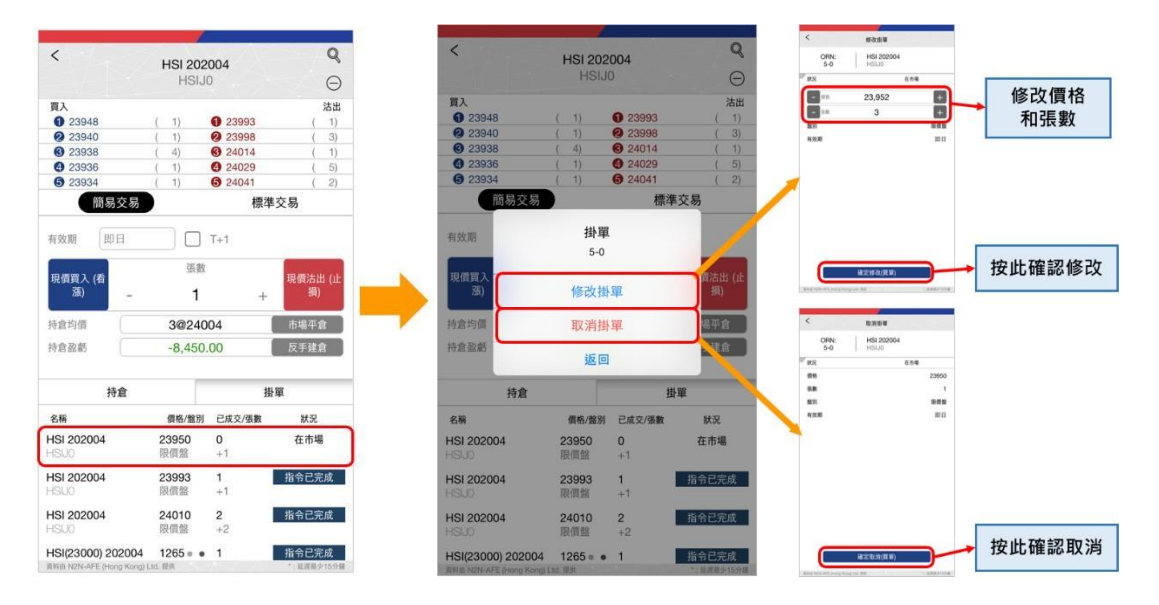

## 4 搜索欄

#### A. 股票

點擊首頁上的搜索欄,或任何股票報價及交易頁右上位置的放大鏡圖標,即進入股票 搜索頁,用戶可在自動彈出的鍵盤上輸入心儀股票的號碼及後篩選地區,該股票的報 價頁面隨之彈出。

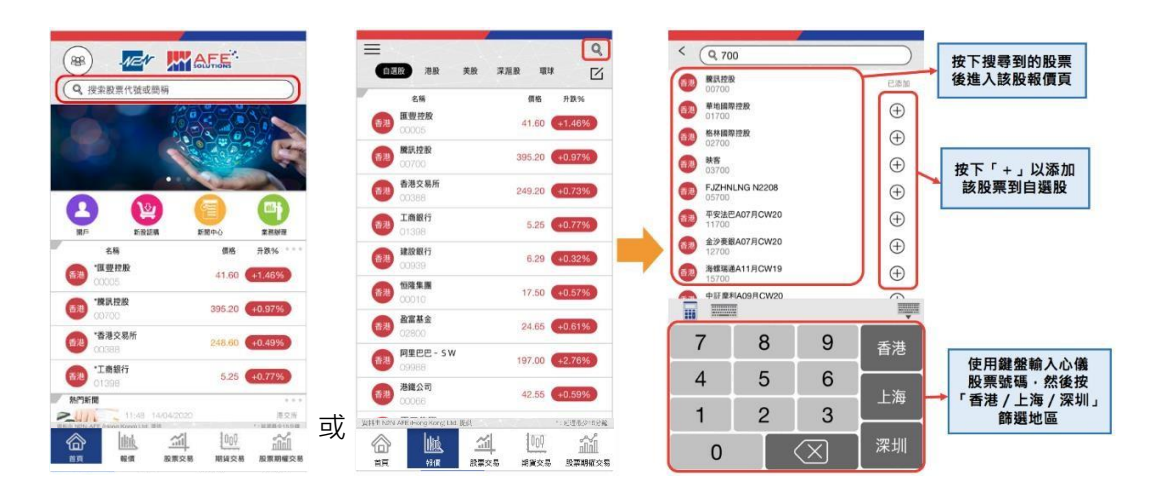

### B. 期貨

點擊任何期貨合約報價及交易頁右上位置的放大鏡圖標,即進入期貨合約搜索頁,用 戶可在自動彈出的鍵盤上輸入心儀合約的英文字母及/或數字進行搜索,點擊搜索得出 的股票合約後該報價及交易頁面隨之彈出。

在期貨合約搜索頁,如用戶欲將搜索得出的合約添加至自選合約觀察名單,可點擊該 合約右邊位置的「+」符號,顯示「已添加」指該合約已添加至觀察名單。

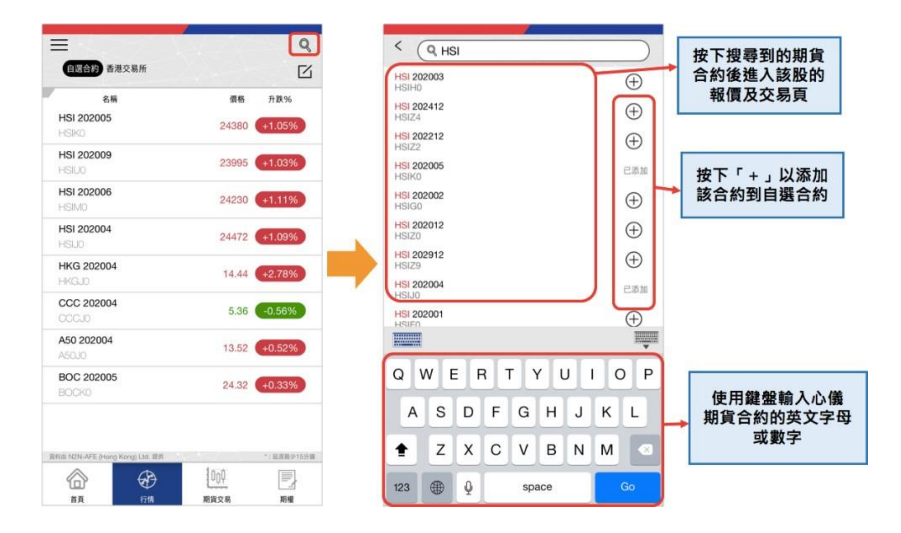

# 5 開戶

如用戶未有或想開設新的期貨或證券戶口,可在主頁點擊上部選項欄的第一個圖標 「開戶」,畫面即跳轉至 N2N-AFE 的開戶網面,用戶只需完成五個步驟如輸入個人資 料和同意開戶相關文件後,便可立即開動戶口。

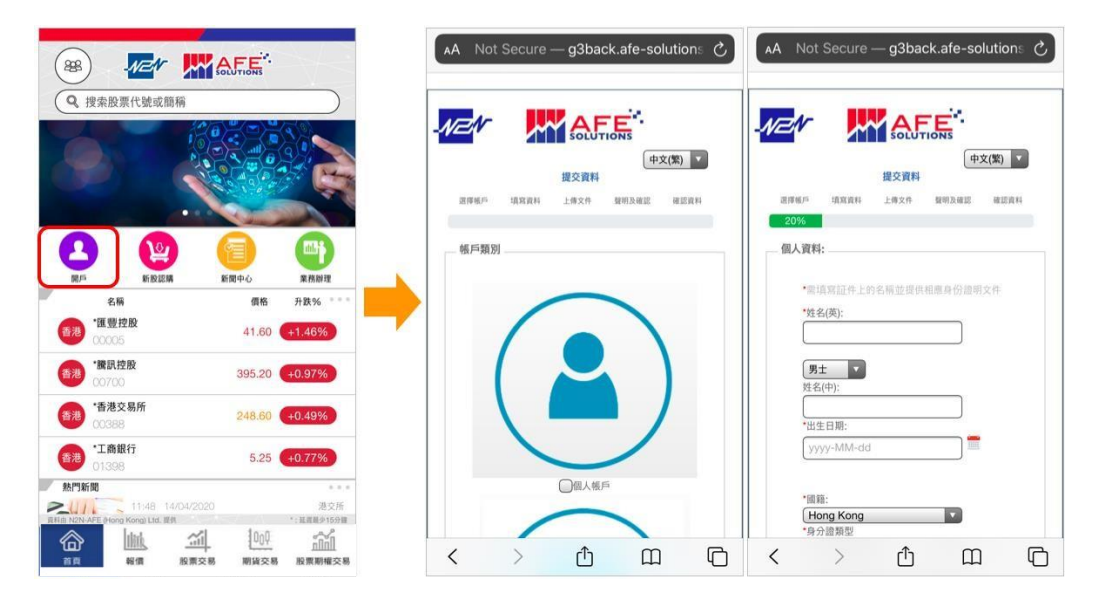

# 6 新股認購

在主頁點擊上部選項欄的第二個圖標「新股認購」即進入新股日曆頁面,用戶可在此 頁查看各新股之申請,公佈及上市日期。點擊右上的圖標,選項目錄隨之彈出,除了 新股日曆用戶還可在此選擇進行新股買賣。

|             |          |                         |                     |             |   | < 新股認購                  |         |      |      |      |      |       |   | < 新股認購 |         |        |      |                           |  |
|-------------|----------|-------------------------|---------------------|-------------|---|-------------------------|---------|------|------|------|------|-------|---|--------|---------|--------|------|---------------------------|--|
| Q、搜索股票代號或簡稱 |          |                         |                     |             |   | BA'.                    |         |      |      |      |      |       |   |        | NEN     |        | E.   | ×                         |  |
|             |          |                         |                     |             |   |                         |         |      |      |      |      |       |   |        | 午安!     |        |      |                           |  |
|             |          |                         | 100000              |             |   | $ > ~ \sim $            | A       |      |      |      |      | 2     |   | ŝ      | ▲ 個人語   | R.®.   |      |                           |  |
|             |          |                         | •••                 |             |   |                         |         |      |      | 100  |      |       | - |        | 帳戶訊息    |        |      |                           |  |
|             | 0        |                         |                     | 10183       |   | 新股日藤                    |         |      |      |      |      |       |   |        | 更改密碼    |        |      |                           |  |
|             | e        |                         |                     |             |   |                         |         |      |      |      |      |       |   |        | 風險等級    | 状態     |      |                           |  |
|             | 開戶       | 新股認購                    | 新聞中心                | 業務辦理        | - | 即將上市                    | =       | Ξ    | 19   | Б    | †    | в     |   |        | 紐約證券    | 交易所非專業 | 訂戶狀態 |                           |  |
| Ĩ.          | -        | 名稿<br>*匯豐控股             | 價格                  | 升跌% ****    |   | 股票代號                    | 14/4    | 15/4 | 16/4 | 17/4 | 18/4 | 15    |   | ,      | ₽ 資金村   | 目開     |      |                           |  |
|             | 香港       | 00005                   | 41.60               | +1.46%      |   | 1745 LVJI TECH          |         |      |      |      |      |       |   | 1      | 資金存入    |        |      |                           |  |
|             |          | *騰訊控股                   |                     | -           |   | 1937 佳辰控設               |         |      |      |      |      |       |   |        | 資金提取    |        |      |                           |  |
|             | 香港       | 00700                   | 395.20              | +0.97%      |   | 9938 華和拉設               |         |      |      |      |      |       |   |        | 貨幣兌換    |        |      |                           |  |
|             | 香港       | *香港交易所                  | 248.60              | +0.49%      |   | 1442 INFINITY L&T       |         |      |      |      |      |       |   | 1      | ☞ 股票相   | 目開     |      |                           |  |
|             | -        | *T # # # 4              |                     |             |   | 1601 中國內林民相             |         |      |      |      |      |       |   |        | 股票轉入    |        |      |                           |  |
|             | 香港       | 01398                   | 5.25                | +0.77%      |   | 9933 GHWINIL            |         |      |      |      |      |       |   |        | 股票轉出    |        |      |                           |  |
| 1           | 熱門新      | i Ri                    |                     |             |   | 99999 TESTING           |         |      |      |      |      |       |   | r      | 新股中度    |        |      |                           |  |
| -           | 241      | 11:48 14                | 1/04/2020           | 港交所         |   | - HOME CREDIT NA        |         |      |      |      |      |       |   |        | 新股冒賣    |        |      |                           |  |
| л           | 料由 N2N-4 | AFE (Hong Kong) Ltd. 提信 | al te a             | *: 紅眉最少15分鐘 |   | - 中國旭光高新                |         |      |      |      |      |       |   |        | 企業行動    |        |      |                           |  |
|             | $\odot$  |                         | <u>m</u> <u>100</u> | nini        |   | ■ 新股申請                  | ■新用     | 股公佈  | ■新   | 股上市  |      |       |   |        |         |        |      |                           |  |
|             | 首页       | 報價                      | 股票交易 期貨交易           | 股票期權交易      |   | BEIR N2N-AFE Bloon Koon | 114 100 |      |      |      |      | 10150 |   |        | 12 ch 4 | 1944   | 14   | * - ET IN 05 (D + C 45 08 |  |

## 7 新聞中心

在主頁點擊上部選項欄的第三個圖標「新聞中心」即進入即市新聞頁面,用戶可根據 類別篩選新聞,點擊下列顯示的其中一單新聞後即可查看該新聞的詳細資訊,如用戶 欲儲存或分享該新聞可點擊畫面右上方位置的圖標。

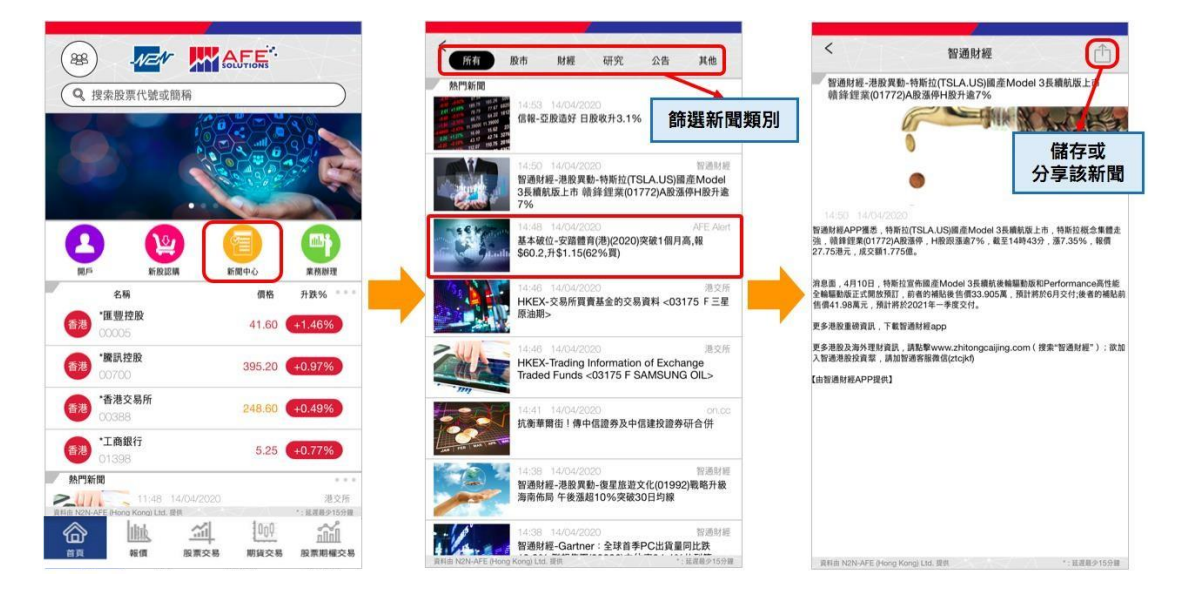

## 8 業務辦理

在主頁點擊上部選項欄的第四個圖標「業務辦理」,頁面即跳轉到 N2N-AFE 的 E-Service 網頁,登入後點擊右上圖標,選項目錄隨之彈出,用戶可在此選擇設置或修改 個人訊息、資金相關、股票相關和歷史記錄的各項目。

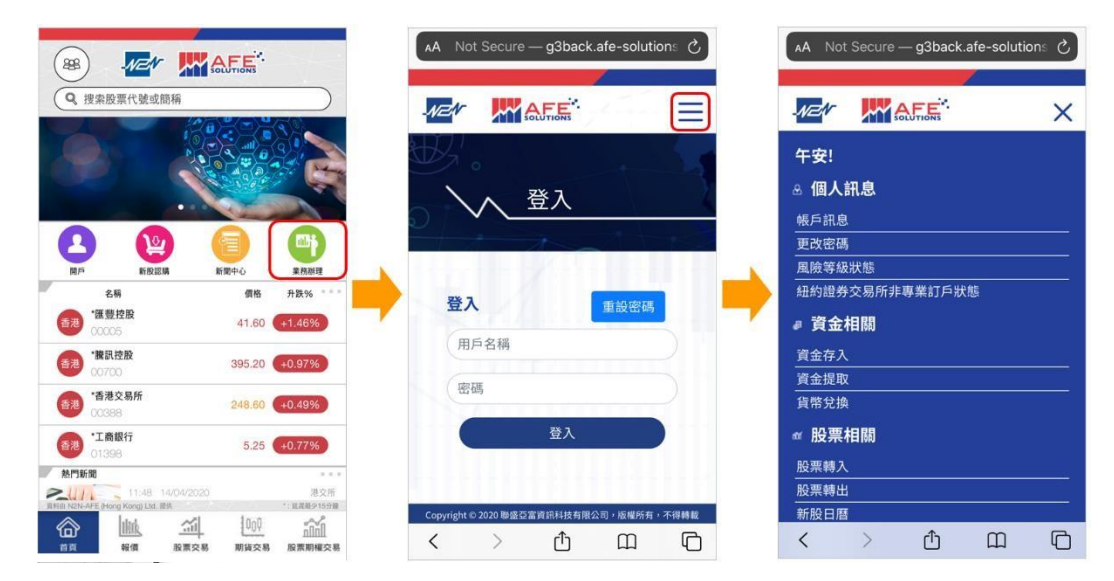

## 9 期權交易

在任何期貨合約報價及交易頁點擊底部選項欄的第四個圖標「期權」後,即進入期權 合約資訊頁,用戶可根據期權合約和生效日期篩選出心儀期權合約,及後左右撥動表 格內的資訊以全面查看該認購和認沽期權合約在不同行使價的買入和沽出價格、成交 量、未平倉量、庫存量等。用戶亦可點擊其中一個合約行使價的認購或認沽期權資訊 進入其詳細報價頁。

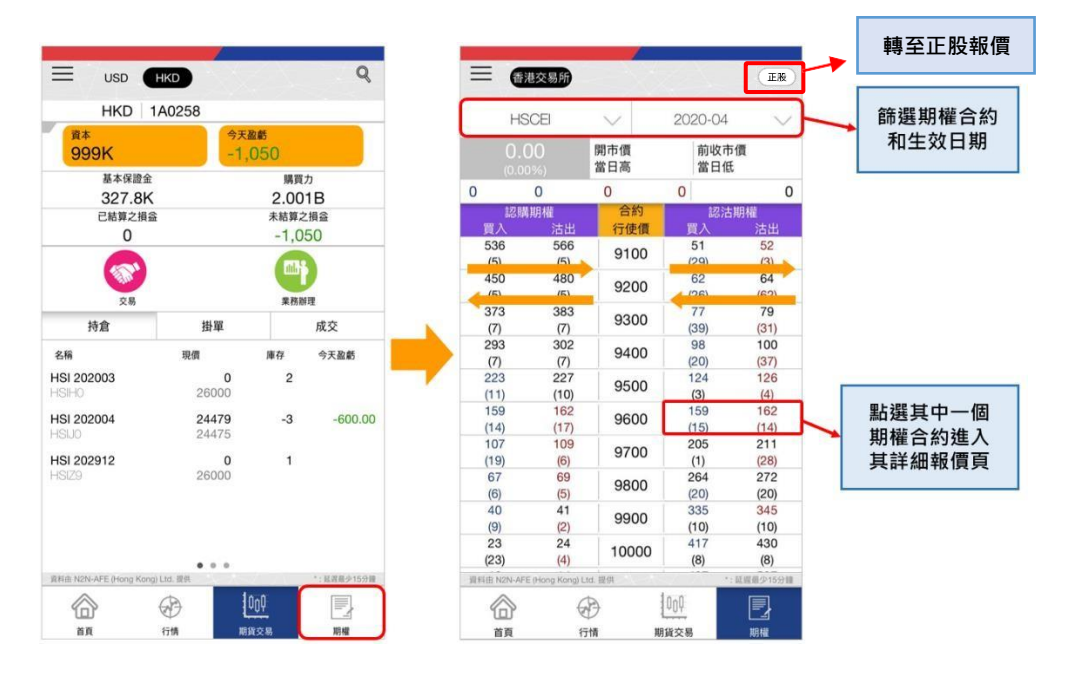

- 完 -